## Building a Truckload Multistop Shipment

You can use the **Ship It** page to build a Truckload Multistop Shipment for an order that was passed to Kuebix from your ERP system.

- 1. Go to the **Ship It** page.
- 2. For Shipment Type, select TL Multistop Delivery or TL Multistop Pickup.
- 3. In the **Order Search** field, type in your first order. When you select the order, all shipment information for the order will populate into the appropriate fields.

Please Note: Only information passed to Kuebix from your ERP system will be included on this Order.

| ٥                                                                                                    | Let's get started by answering a few required questions about                                                                                                    | your shipment                                                                                                    | ۵                                                                                                    | Need to add additional references for your shipment? |                                                                                                    |                                                                                                    |  |  |
|----------------------------------------------------------------------------------------------------|----------------------------------------------------------------------------------------------------|----------------------------------------------------------------------------------------------------|----------------------------------------------------------------------------------------------------|------------------------------------------------------|----------------------------------------------------------------------------------------------------|----------------------------------------------------------------------------------------------------|--|--|
| Location<br>Shipment Type<br>Payment Type<br>Carrier Type                                                                                   | Books and a Comfy Chair, Inc.                                                                                                    | P020757<br>P020757<br>Prime Plastics<br>301 Eliwanda Avenue<br>Mira Loma, CA 91752                                                                               | Pickup Date<br>Pickup Window                                                                                                    | 02/21/2024<br>1                                      | Pickup Number<br>Company BOL                                                                                                    | 0                                                                                                    |  |  |
| ۵                                                                                                    | Ship From: Edit and update your Ship From address and                                                                                                    | contacts 🧳                                                                                                    | ۵                                                                                                    | Ship To: Edit and update your                        | r Ship To address and con                                                                                                    | acts 🖌                                                                                                    |  |  |
| Search Company Name<br>Company Name<br>Address 2<br>Postal<br>City<br>Country<br>Residential Address<br>Lifigate Required<br>Blind Shipment | Books and a Comfy Chair, Inc.     Select Contain     Solution     Solution | -New Contact-     Chris     Chris     Arbib     Arbib     Support@kuebix.com     (978) 298-2100     Please bring a chocolate coin for the     bridge troll toll. | Search Company Name<br>Company Name<br>Address 2<br>Postal<br>City<br>Country<br>Residential Address<br>Liftgate Required<br>Appointment Required |                                                      | Select Contact<br>First Name<br>Last Name<br>Email<br>Phone<br>Delivery Instructions<br>Save Instructions<br>Destination Tax IDVAT | -New Contact-                                                                                                    |  |  |
|                                                                                                    |                                                                                                    | Default Contact I Save Contact                                                                                                    | Clear Address<br>Delivery Da<br>Delivery Numb                                                                                                    | Save Address te                                      | Delivery Window                                                                                                    | Default Contact     Default Contact     The second second se |  |  |

 Enter the Delivery Date and Delivery Window, then click Add Delivery/Add Pickup to add this stop to your shipment.

| Delivery Date   | Delivery Window | - | ~ | :[  |      | ~ |       | ~       |
|-----------------|-----------------|---|---|-----|------|---|-------|---------|
| Delivery Number |                 |   | ~ | :[  | 1000 | ~ |       | ~       |
|                 |                 |   | • | - [ |      | • | Add D | elivery |

5. This address will create your first stop. Add the items that will be delivered to this location.

|                   |                      |                                          |                               |               |               |                |                                         | Sto          | ointormation        |                                |                              |                                          |                              |
|-------------------|----------------------|------------------------------------------|-------------------------------|---------------|---------------|----------------|-----------------------------------------|--------------|---------------------|--------------------------------|------------------------------|------------------------------------------|------------------------------|
| Stops             | Actions Company      |                                          | mpany                         |               | /             | State          | Postal                                  | Weight       | t #HU's             | # PKG                          | 's                           | Delivery Date & Time                     |                              |
| 1 Normal Stress 1 |                      | s                                        | Mira L                        | oma           | CA            | 91752          | 0                                       | 0            | 0                   |                                | 03/04/2024 9:00 AM - 5:00 PM |                                          |                              |
| # 1               | •                    |                                          |                               |               |               |                | E                                       | inter Your C | ommodity Informatic | 'n                             |                              |                                          |                              |
| POI               | Reference SO Referen | ce SKU / Item<br>Name<br>7 Recycling Ser | Description<br>Recycling serv | Item Units    | Units To Ship | Handling Ur    | hits<br>Handling Unit Type<br>Pallet(s) | # HU'        | s Total Weight 1000 | lbs ▼ <b>↓ ▼</b> 40            | W (in)<br>X 48               | X 48 in Y                                | Stackable<br>es •            |
|                   | D20757 SF2021512     | 7 Sailing Service                        | Sailing, it take              | 8             | 8             | <b>O</b> A     | dd More Handling                        | Units        |                     |                                |                              |                                          |                              |
| D P               | D20757 SF2021512     | 7 Sking Service                          | Tuck and go m                 | 12            | 12            | Line Items     | Reference SO                            | Reference    | SKU / Item Name     | Description                    | Item Units                   |                                          |                              |
|                   | 020757 SF2021512     | 7 Recycling Ser                          | Recycling serv                | 4             | 4             | 间 PO207        | 57 SF2                                  | 20215127     | Recycling Serviv    | Recycling service, processin   | 4                            | Commodity Regulations                    |                              |
| D P               | D20767 SF2021612     | 7 Saling Service                         | Sailing, it take              | 8             | 8             | 前 PO207        | 757 SF2                                 | 20215127     | Sailing Service     | Sailing, it takes my breath av | 8                            | Commodity Regulations                    |                              |
|                   | D20757 SF2021512     | 7 Sking Service                          | Tuck and go m                 | 12            | 12            | 前 PO207        | 57 SF2                                  | 20215127     | Skiing Service      | Tuck and go                    | 12                           | > Commodity Regulations                  |                              |
|                   | 020757 SF2021512     | 7 Recycling Ser                          | Recycling serv                | 4             | 4             | 前 PO207        | 57 SF2                                  | 20215127     | Recycling Servie    | Recycling service, processin   | 4                            | Commodity Regulations                    |                              |
|                   | D20757 SF2021512     | 7 Sailing Service                        | Sailing, it take              | 8             | 8             | <b>间</b> PO207 | 57 SF2                                  | 20215127     | Sailing Service     | Sailing, it takes my breath av | 8                            | Commodity Regulations                    |                              |
| D P               | D20757 SF2021512     | 7 Sking Service                          | Tuck and gom                  | 12            | 12            | <b>鼠</b> PO207 | 57 SF2                                  | 20215127     | Skiing Service      | Tuck and go                    | 12                           | Commodity Regulations                    |                              |
|                   | 020757 SF2021512     | 7 Recycling Ser                          | Recycling serv                | 4             | 4             |                | 157 057                                 | 0015107      | Descellag Sect      | Descelles service process's    |                              | Commodity Regulations                    |                              |
|                   | 3                    | 1                                        | <u>.</u>                      |               |               | 0207           | SF2                                     | 021512/      | Recycling Servic    | Recycling service, processin   | 4                            | <ul> <li>Commonly Regulations</li> </ul> |                              |
| Add Total         | Stop Weight 🗌 Add    | Total Stop Tare \                        | Veight 🗌 Add T                | otal Linear F | eet           |                |                                         |              |                     |                                |                              |                                          |                              |
|                   |                      |                                          |                               |               | THEORY        | E              |                                         |              |                     | Transfer and the second        |                              |                                          | and the second second second |

- 6. Repeat steps 3-5 to add additional stops and items to this shipment.
- 7. Once all your stops are added, click **Contract Rates** to receive rates and book your shipment.